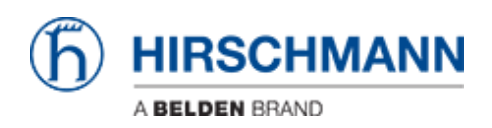

Base de Conhecimentos > Products > BAT > BAT, WLC (HiLCOS) > How to use an Open BAT or WLC as a RADIUS server and set up user accounts

# How to use an Open BAT or WLC as a RADIUS server and set up user accounts

- 2022-01-10 - BAT, WLC (HiLCOS)

This lesson describes how to configure the RADIUS Server function on an Open BAT or a WLC and set up user accounts.

You may need to refer to the following lessons for a complete working 802.1x environment (Supplicant - Authenticator - Server):

Environment without controller:

- How to configure an Open BAT as 802.1x supplicant
- How to configure an Open BAT as 802.1x authenticator

Environment with controller to manage the APs:

- How to configure an Open BAT as 802.1x supplicant
- How to create a profile on a WLC and apply it on BAT Acces points
- How to configure a Radius Profile on the WLC and include it in Logical settings

These How to are complementary and use the following settings for the radius authentication:

EAP - PEAP with MSCHAPv2 as tunnel method.

#### Representation

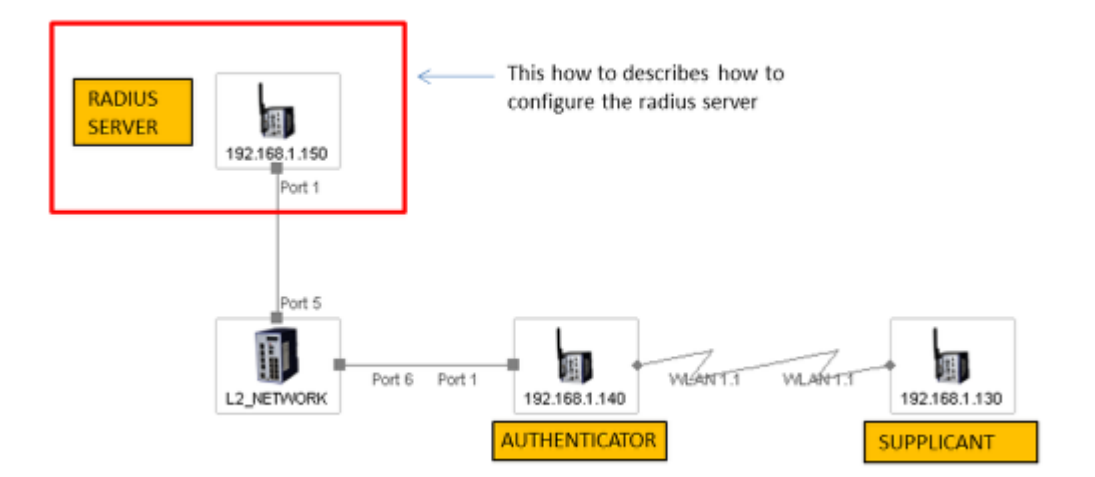

A WLC or an Open BAT can be used as RADIUS Server.

The menus on both are identical but using a BAT the manual upload of a certificate is necessary (step described in this document).

### **Preliminary steps**

Give the BAT an IP address (in our example: 192.168.1.150) You can refer to the lesson "How to give an Open BAT or a WLC an IP address"

Add the BAT in LANconfig

You can refer to the lesson "How to discover a BAT or a WLC in LANconfig"

Upload a certificate on the server (if you use a BAT as RADIUS server)

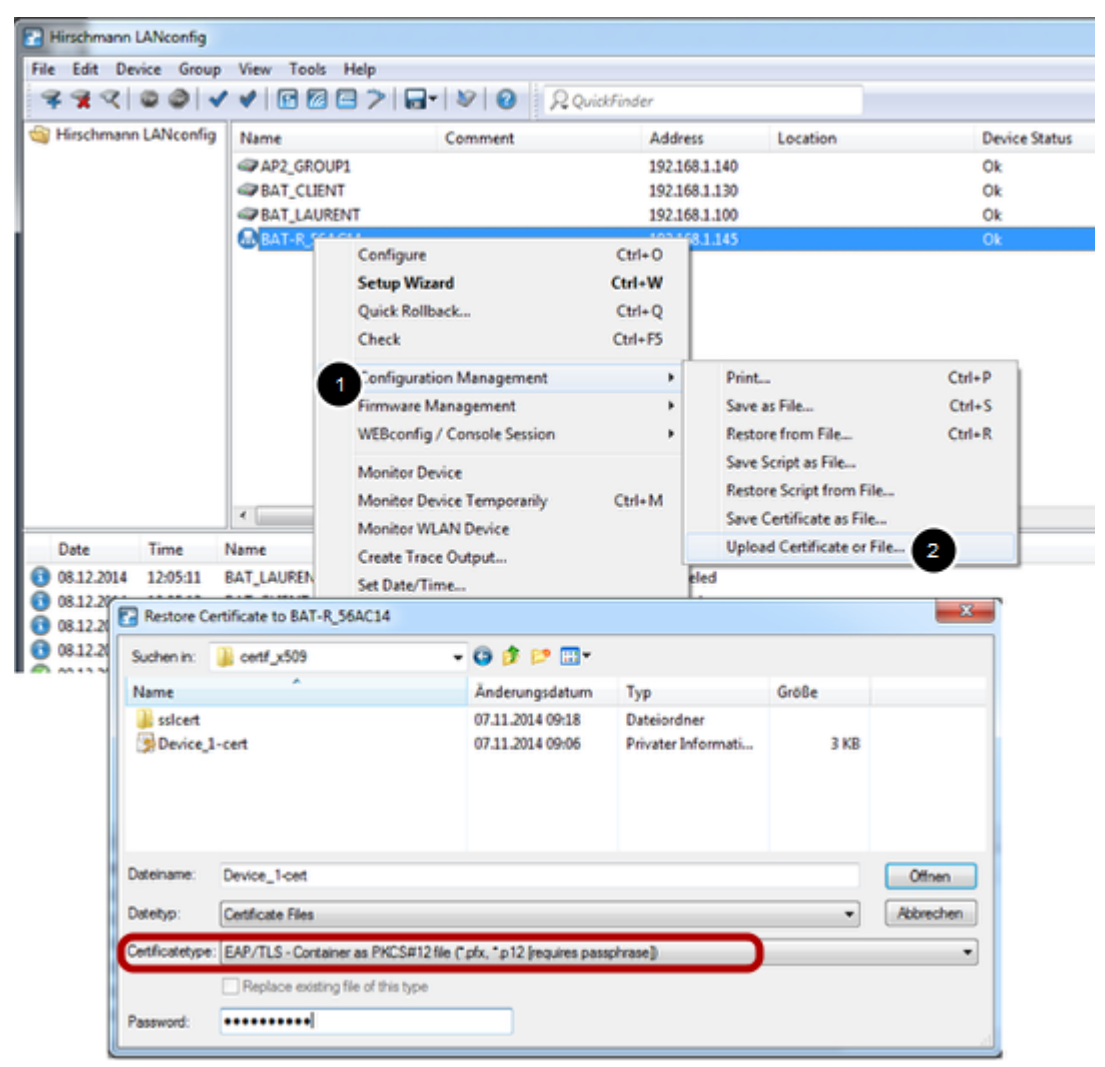

This step is not necessary if you use a controller as RADIUS Server because the controller is able to generate its own certificates.

But, if you use a BAT then you have to do it manually. You'll need a certificate (.pfx or .p12 files, these files contain a private key and its associated certificate). You can use for testing the attached file

SSL\_certificates

(password for the certificates: hirschmann)

Then from LAN config, right clic on the BAT which has to be used as RADIUS server. Configuration Management > Upload certificate or File ... Select the .pfx or .p12 file you want to use and Select "EAP/TLS - Container as PKCS#12 file" as certificate type (it's usually protected by a password) > Open The file is uploaded on the BAT Device status must be "OK" after the upload

### **General settings**

| BAT-RADIUS_SRV Configuration                                                   | and the set of the set                                                                                                    | -     | [8, <b>x</b> |  |  |
|--------------------------------------------------------------------------------|----------------------------------------------------------------------------------------------------|-------|--------------|--|--|
| 😌 🖯 🔻 🎗 QuickFinder                                                            | RADIUS service                                                                                                    |       |              |  |  |
| Configuration                                                                  | Authentication port:                                                                                                    | 1.812 |              |  |  |
| Sg General                                                                     | Accounting port:                                                                                                    | 0     |              |  |  |
| Admin<br>Authentication                                                        | Accounting interim interval:                                                                                                    | 0     | seconds      |  |  |
| 💑 Costs                                                                        | RADSEC service                                                                                                    |       |              |  |  |
| Advanced Wireless LAN                                                          | RADSEC port:                                                                                                    | 0     |              |  |  |
|                                                                                | RADIUS/RADSEC clients<br>The data of the clients which shall be communicate with the server can be entered at the<br>following tables.                                                                                                    |       |              |  |  |
| ⊳ 👤 IPv4                                                                       | IPv4 clients                                                                                                    |       | IPv6 clients |  |  |
| <ul> <li>▶ 9 IPv6</li> <li>▶ 9 IP Router</li> <li>▶ 19 Firewall/QoS</li> </ul> | Please keep in mind that a suitable inbound filter rule has to be created within the IPv6<br>firewall to grant RADIUS server access for IPv6 clients!                                                                                                    |       |              |  |  |
| VPN                                                                            | User database                                                                                                    |       |              |  |  |
| R Certificates     @ COM Ports     NetBIOS                                     | The data of the users which shall be authenticated by the server can be entered at the following table. User table The server will check authentication requests against the following tables. If Use the WLAN station table on MAC address requests Auto cleanup user table |       |              |  |  |
| KADIUS Server                                                                  |                                                                                                    |       |              |  |  |
| General     Forwarding     EAP     Options                                     |                                                                                                    |       |              |  |  |

Configuration > RADIUS Server > General

Configure the authentication port: 1812

# Configure the RADIUS clients list (Authenticators IP address and shared secret)

| IP address Netmask            | Protocols              |                                                                                      |                                                                                                    | ОК     |
|-------------------------------|------------------------|--------------------------------------------------------------------------------------|----------------------------------------------------------------------------------------------------|--------|
| 192.168.1.140 255.255.255.255 | RADIUS                 |                                                                                      |                                                                                                    | Cancel |
| <<br>Q QuickFinder            | Use the V<br>Auto clea | IPv4 clients - Edit Entry<br>IP address:<br>Netmask:<br>Protocols:<br>Client secret: | 192.168.1.140           255.255.255.255           RADIUS           support           Generate password  ▼ | Show   |
|                               |                        |                                                                                      | ОК                                                                                                    | Cancel |

From the "General" dialog, select IPv4 clients

Create a new entry.

The new entry can be a single device (in our example it's only the device 192.168.1.140) but it could be a range of devices (the range is defined by the Netmask)

The shared secret will also be configured on the authenticator ( refer to the lesson "How to configure an Open BAT as 802.1x authenticator")

> 0K

### Set up User accounts

| Entry active                                                                                      |                     |                | Passphrase (optional):  |                       | Show    |
|---------------------------------------------------------------------------------------------------|---------------------|----------------|-------------------------|-----------------------|---------|
| Name / MAC address:                                                                               | laurent             |                |                         | Generate password     | ]       |
| Case sensitive usemane                                                                            | e check             |                | TX bandwidth limit:     | 0                     | kbit/s  |
| Password:                                                                                         | lolothebest V Shore | v              | RX bandwidth limit:     | 0                     | kbit/s  |
|                                                                                                   | Generate password   |                | Station mask            |                       |         |
| VLAN ID:                                                                                          | 0                   |                | Calling station:        |                       | 1       |
| Comment:                                                                                          |                     | *              | Called station:         |                       | 1       |
|                                                                                                   |                     |                | Validity/Expiry         |                       |         |
| Consistent and                                                                                    |                     |                | Expiry type:            | Relative & absolute - |         |
| service type.                                                                                     | May                 |                | Relative expiry:        | 0                     | seconds |
| Protocol restriction for authentication                                                           |                     |                | Absolute expiry:        | 00 :                  | 00:00   |
| V PAP                                                                                             | CHAP                |                | Multiple login          |                       |         |
| V EAP                                                                                             | MSCHAPV2            |                | Max. concurrent logins: | 0                     | •       |
| If here are made no restrictions, all authentication     protocols will be allowed automatically! |                     | Time budget:   | 0                       | seconds               |         |
|                                                                                                   |                     | Volume budget: | 0                       | byte                  |         |
| Shell privilege level:                                                                            | 0                   |                |                         |                       |         |

From the "General" dialog, select "User table"

Create a new entry for each user.

In our case we use just one user: laurent

To enter the name of the user and a password (in our case: lolothebest) is enough The name and the password will be used by the supplicant (refer to the lesson "How to configure an Open BAT as 802.1x supplicant")

#### > 0K

After loading the configuration, your device is erady to be used as RADIUS server

# Check the status of the NAS (Network Access Server or Authenticator)

| HiLCOS Menu Tree                                                                   |              |                         |              |                     |                     |                        | (                  | ĥ                  | н                  |
|------------------------------------------------------------------------------------|--------------|-------------------------|--------------|---------------------|---------------------|------------------------|--------------------|--------------------|--------------------|
| 🗐 Logout                                                                           |              |                         |              |                     |                     |                        |                    | IJ                 | ABE                |
| HILCOS Menu Tree<br>Status<br>TCP-IP<br>RADIUS-Server<br>Access-Control<br>Clients |              |                         |              |                     |                     |                        |                    |                    |                    |
| IP-Address                                                                         | Last-Request | Last-Status-<br>Request | NAS-Ident    | Access-<br>Requests | Status-<br>Requests | Duplicate-<br>Requests | Access-<br>Accepts | Access-<br>Rejects | Access-<br>Challen |
| 127.0.0.1                                                                          | 5068         | 0                       | BAT-R 56AC14 | 4                   | 0                   | 0                      | 2                  | 0                  | 2                  |
| 192.168.1.140                                                                      | 5068         | 0                       | AP2_GROUP1   | 12                  | 0                   | 0                      | 1                  | 1                  | 10                 |
|                                                                                    |              |                         |              |                     |                     |                        |                    |                    |                    |

You can check it via the web interface

HiLCOS Menu Tree > Status > TCP-IP > RADIUS-Server > Access-Control

### Check the authentication of clients

| HiLC       | OS Menu Tree<br>gout                                      | HIRSCHMANN                                                    |
|------------|-----------------------------------------------------------|---------------------------------------------------------------|
| Hilco<br>G | S Menu Tree<br>Status<br>Status<br>TCP-IP<br>RADIUS-Servi | <u>er</u>                                                     |
| Index      | Time                                                      | Event                                                         |
| <u>18</u>  | 12/08/2014 12:01:07                                       | sent RADIUS accept for user id 'support to 192.168.1.140      |
| <u>17</u>  | 12/08/2014 12:01:07                                       | sent RADIUS challenge for user id 'support' to 192.168.1.140  |
| You can    | see the result of th                                      | e authentication tries in the Log-Table available via the Web |

interface under

HiLCOS Menu Tree > Status > TCP-IP > RADIUS-Server > Log-Table.

More information can be available if if we use RADIUS Accounting (not described in this How-to).

Conteúdo relacionado

- How to configure an Open BAT as an 802.1x supplicant
- How to configure an Open BAT as an 802.1x authenticator
- How to configure a Radius Profile on the WLC and include it in Logical settings